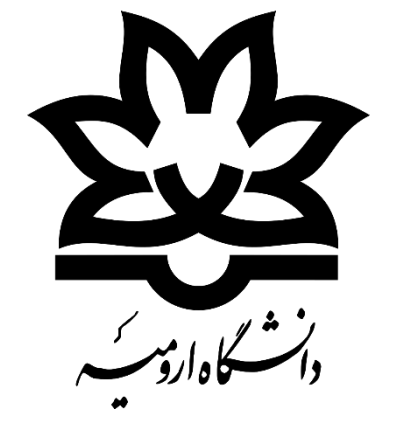

## راهنمای کامل نحوه برگزاری جلسه دفاع با استفاده از سامانه یادگیری الکترونیکی دانشگاه ارومیه

(ویژه دانشجویان)

از اساتید محترم درخواست می گردد موارد ذیل را قبل از اقدام به برگزاری جلسه دفاع مد نظر قرار دهند:

۱- برای برگزاری جلسه دفاع ضروری است اساتید راهنما، هماهنگی های لازم در خصوص تخصیص درس پایان نامه یا رساله به کد کاربری خود را با آموزش دانشکده انجام دهند تا درس پایان نامه یا رساله برای ایشان در لیست درس ها قابل مشاهده باشد

۲- پس از اطمینان از مشاهده درس در سامانه آموزش (سما)، ضروری است اساتید راهنما جهت بروزرسانی دروس خود در سامانه یادگیری الکترونیکی و مشاهده درس در این سامانه با کارشناسان کامپیوتر دانشکده هماهنگ شده و درخواست بروز رسانی دروس را به ایشان اعلام نمایند

۳– از همین طریق امکان برگزاری جلسات پیش دفاع، سمینار و دفاع از پروپوزال میسر بوده و روش آن برای تمامی جلسات مذکور بر اساس نیاز به همین صورتی خواهد بود که در ادامه توضیح داده خواهد شد.

## توصیه های لازم جهت برگزاری هرچه بهتر جلسه دفاع:

 ۱- در صورت امکان دارا بودن اینترنت Adsi و یا ثابت با سرعت بالاتر از ۴ مگ ۲- استفاده از هندزفری و یا هدست در حین جلسه دفاع جهت بالابودن کیفیت صدا ۳- برگزاری جلسه پیش دفاع برای آشنایی کامل با محیط نرم افزار و ابزارهای مورد نیاز ۴- استفاده از قابلیت های مورد نیاز در جلسه پیش دفاع از جمله آزمایش نحوه به اشتراک گذاری صفحه نمایش کامپیوتر و آپلود فایل های مورد نظرو بررسی صحت نمایش همه موارد ۵- جهت جلوگیری از بهم ریختگی فونت و سایر موارد تنظیم شده در فایل ارائه، ترجیحا از گزینه به اشتراک گزاری صفحه نمایش جهت ارائه استفاده نمائید

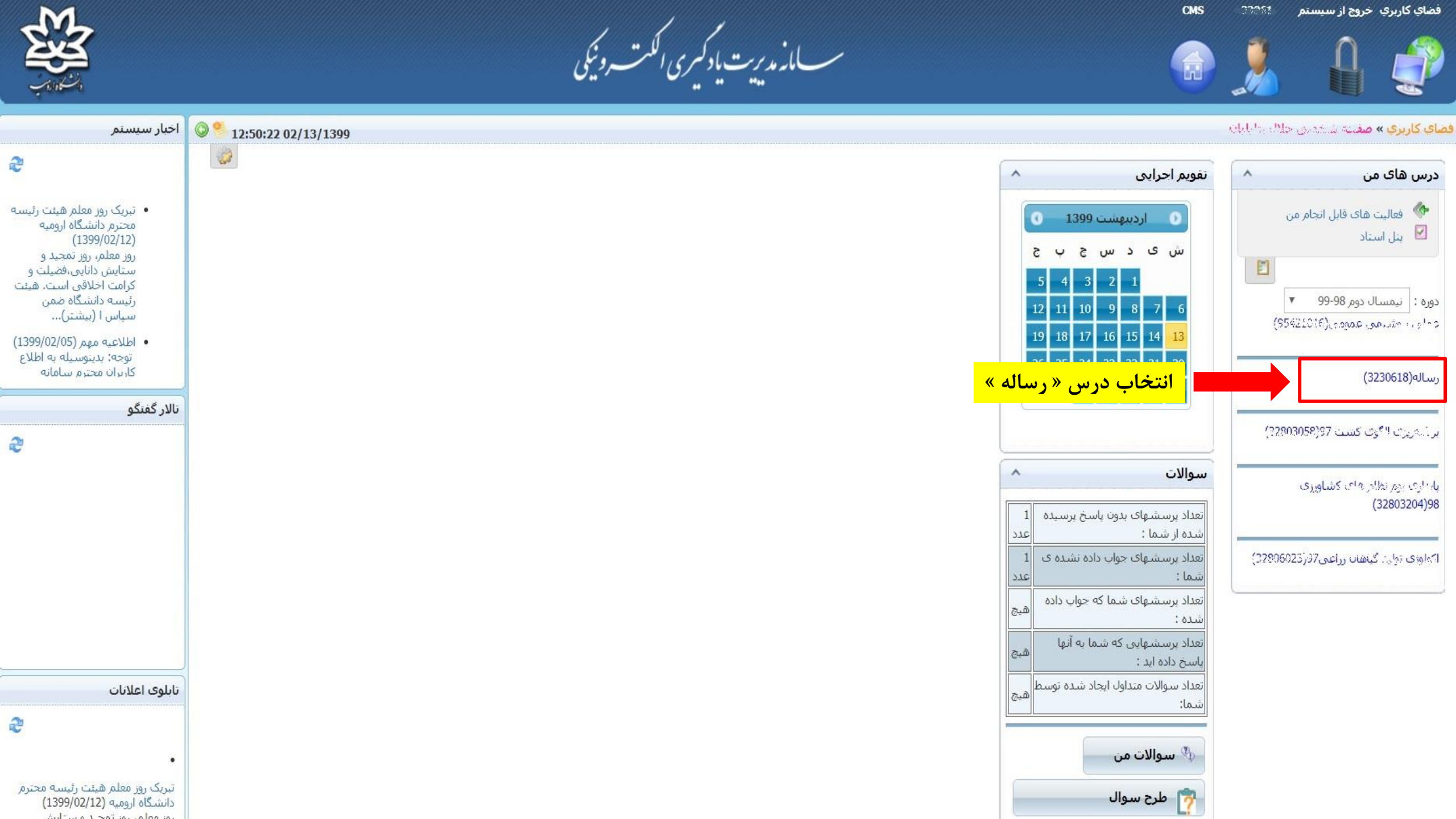

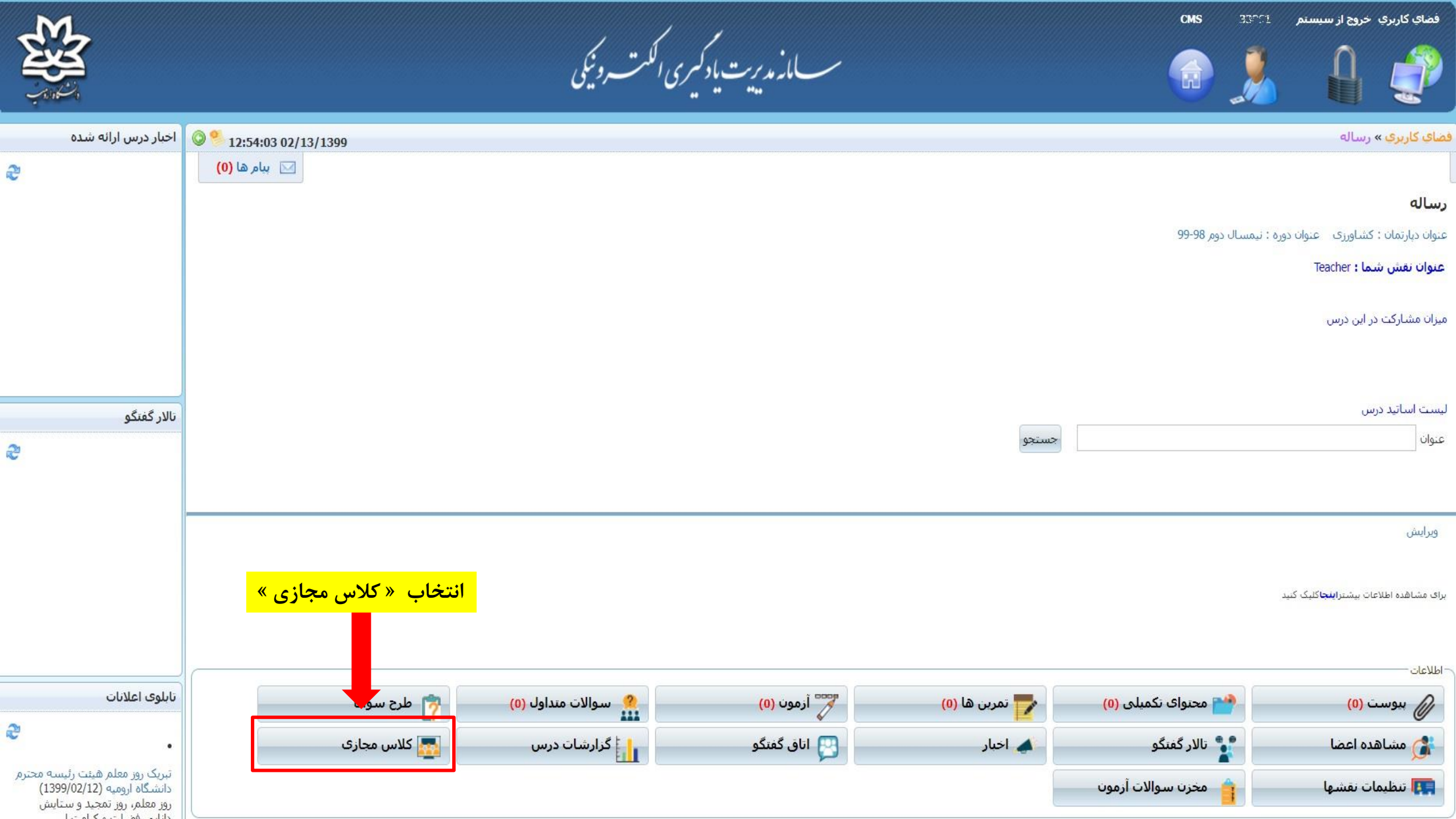

| R<br>S<br>S  |                      |                |          |                        | دكسرى الكتب ونيكى                        | ىر<br>س_انەمدىرىت با | смз |            | خروج از سیستم    | فضاي كاربري      |
|--------------|----------------------|----------------|----------|------------------------|------------------------------------------|----------------------|-----|------------|------------------|------------------|
|              | 2/12/1200            |                |          |                        | н                                        | 4 Hu                 |     | کلاس محاری | ، رساله » مدیریت | می کاربری »      |
| ✓ 12:52:04 0 | 12/13/1399           |                |          |                        |                                          |                      | ىۋر | سبه مدت حظ | س جدید 🔰 محا     | ايجاد كلاء       |
|              |                      |                |          |                        |                                          |                      |     |            | لاس مجازی        | تست ارتباط با کا |
| عمليات       | حلسات  تعداد کاربران | نوع کلاس تعداد |          |                        |                                          |                      |     |            |                  | نام کلاس         |
| عمليات       | 41 1                 | کلاس مجازی     | 102دقيقه | 12:30 ب.ظ              | <b>رساله (1)</b> : شنبه 13 اردیبهشت 1399 |                      |     |            |                  | (1) رساله 🗐      |
|              |                      |                |          | <mark>د به جلسه</mark> | و <mark>ی کلاس مجازی جهت ورو</mark>      | کلیک بر رو           |     |            |                  |                  |

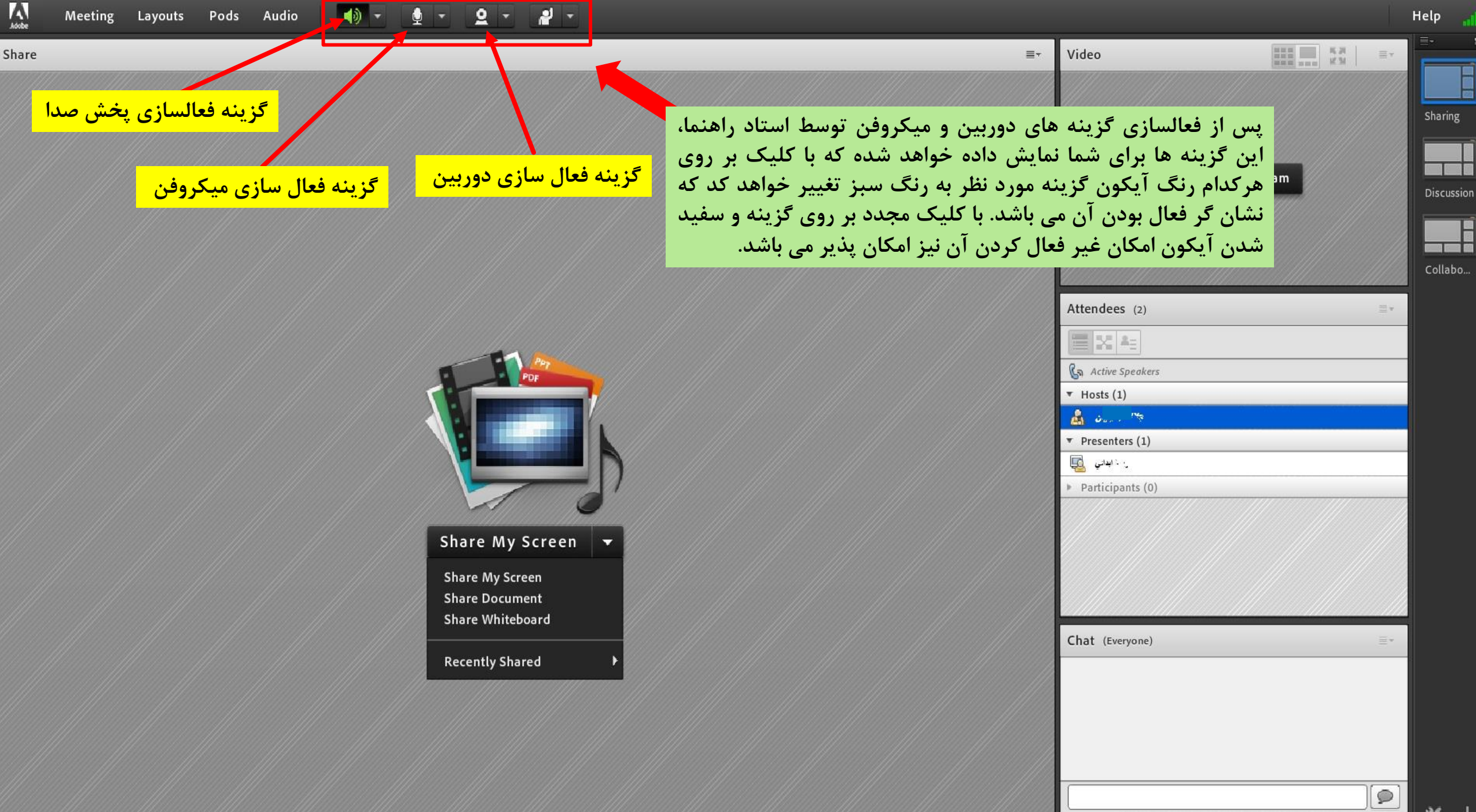

κ -

Everyone

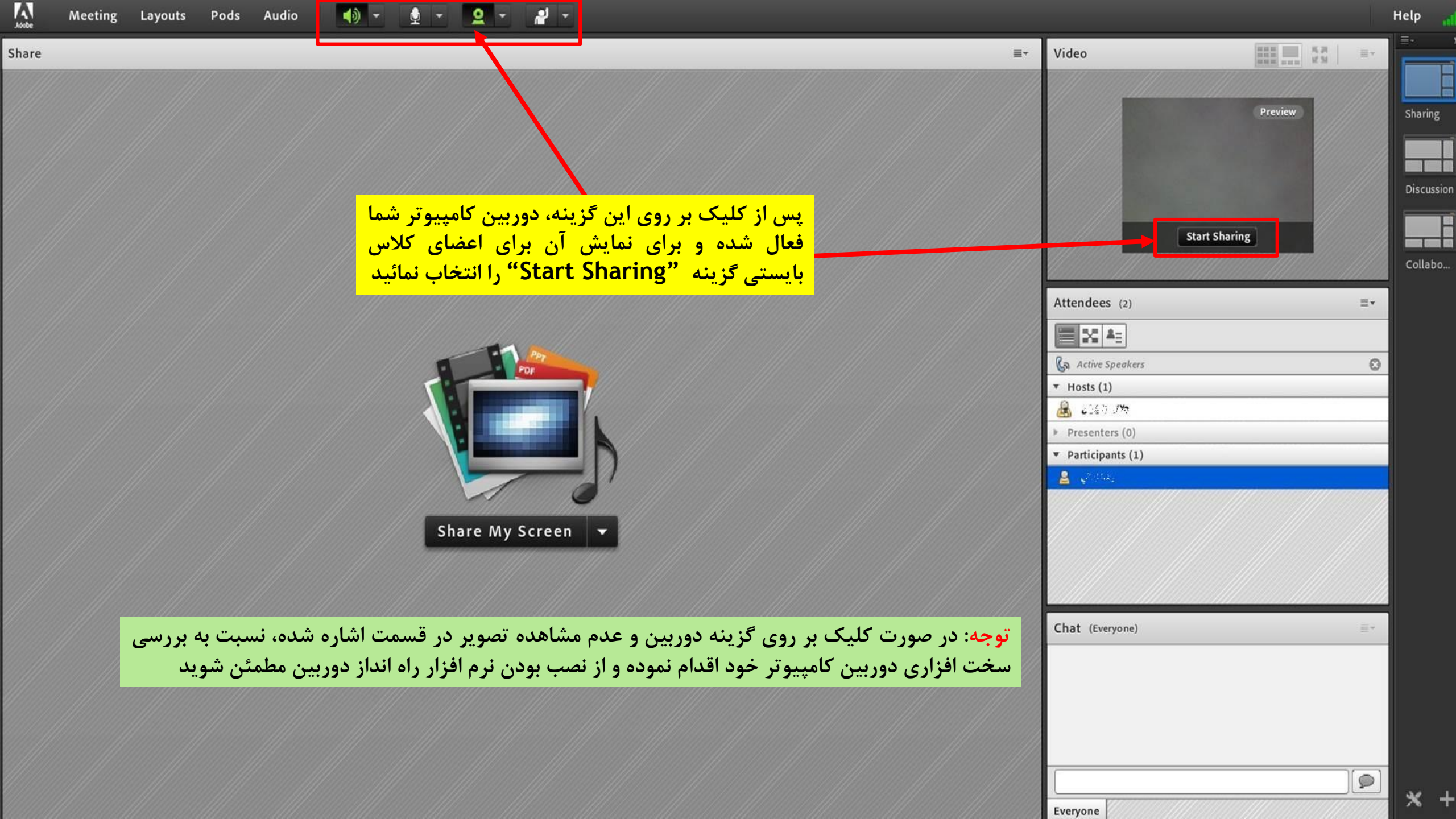

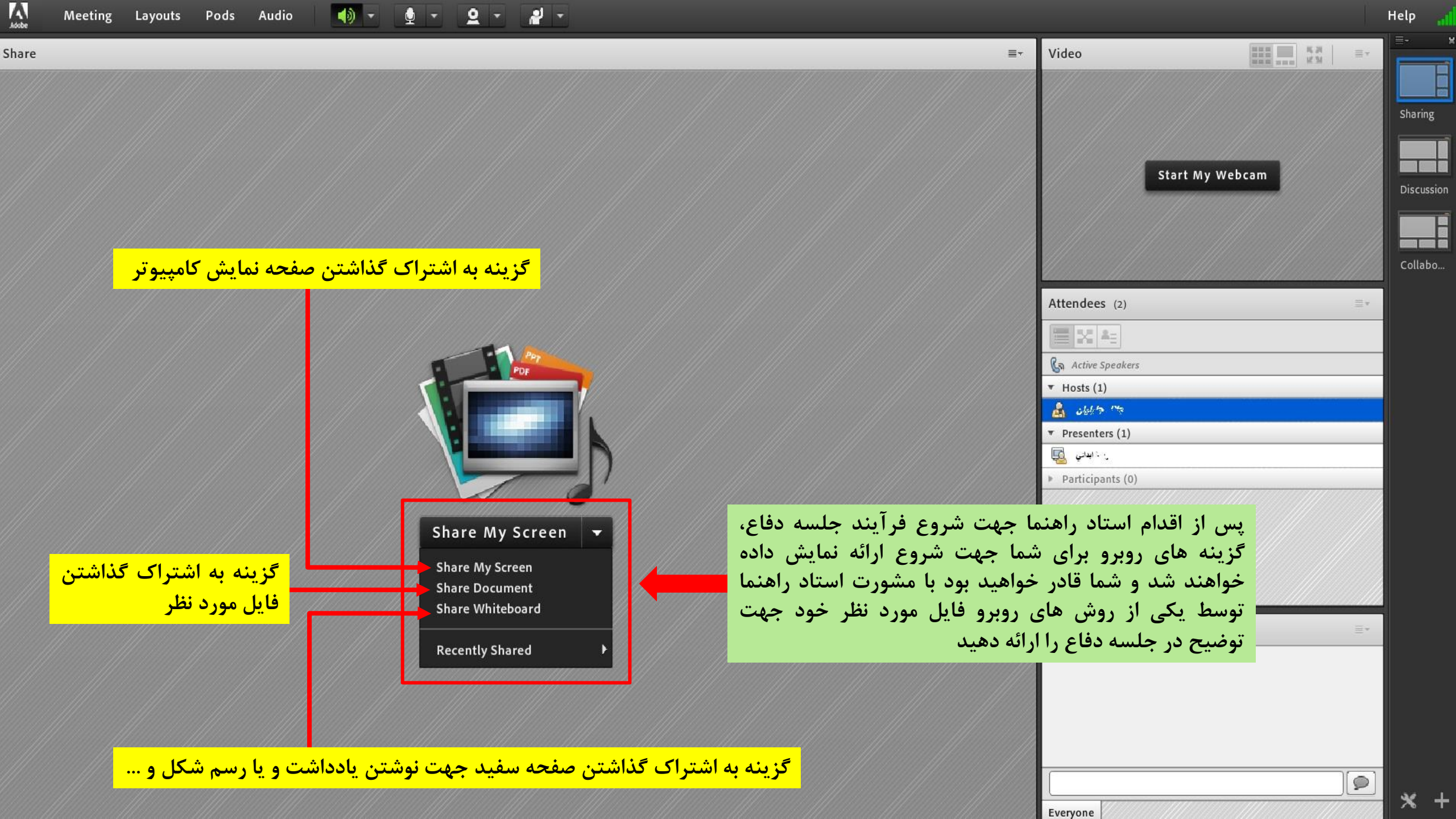

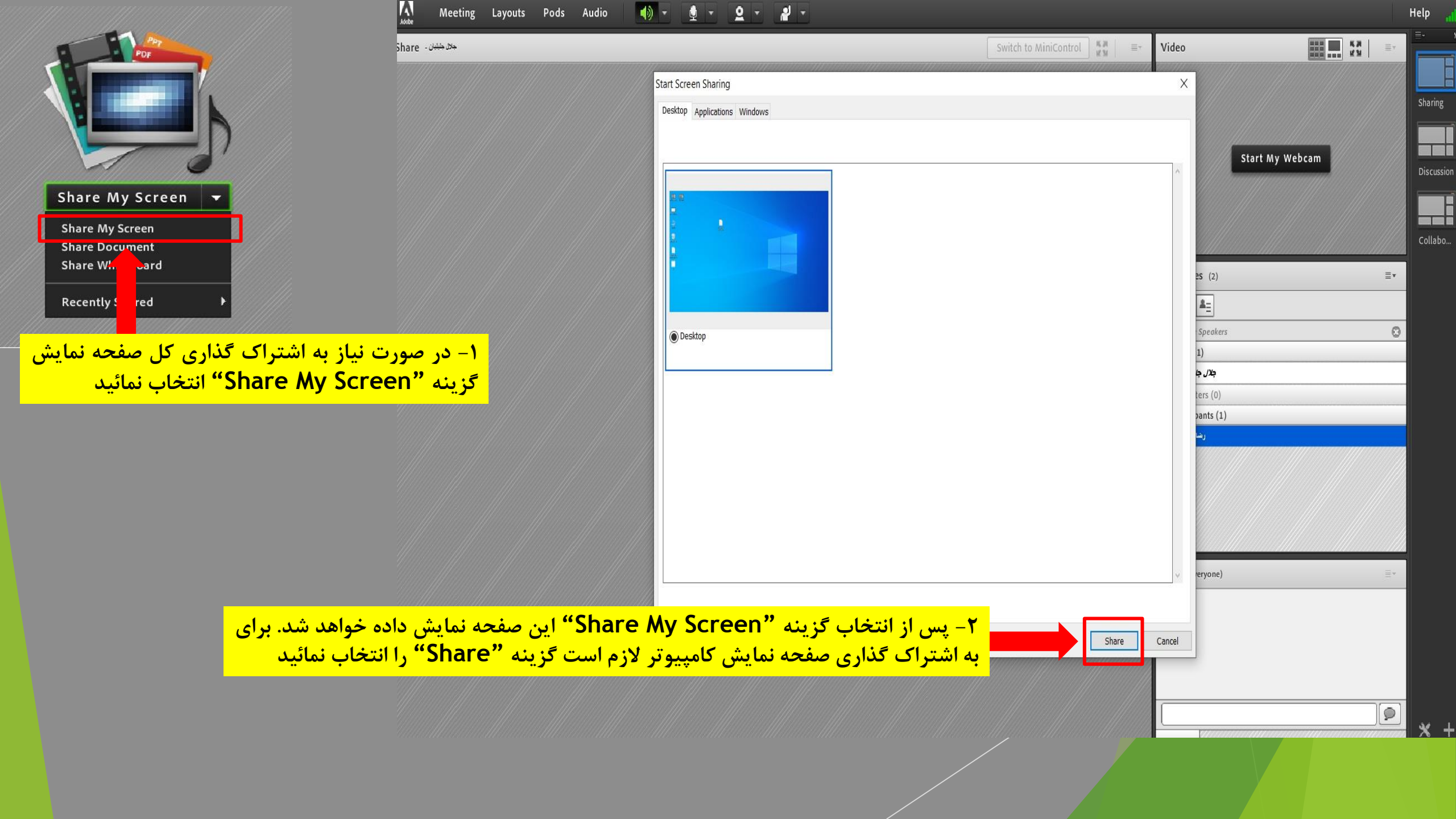

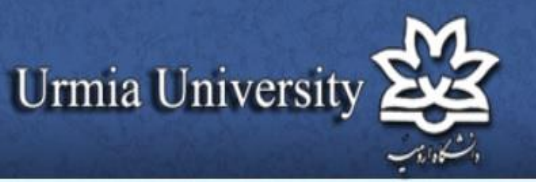

دانسكاه اروس

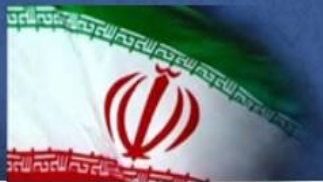

English

Lun o

مراكز تحقيقاتي كتابخانه واحدها اشخاص سامانه هاي الكترونيكي اخبار مراكز آموز شـى دانشکده ها مديريت

فرآيندها / فرمها / آيين نامه ها

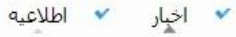

- 💙 دسترسی آزاد به مقالات، کتب و پایان نامه ها
- 🗸 دسترسی رایگان دانشجویان کارشناسی ارشد و دکتری به نرم افرار ithenticate
- ۷ اطلاعیه در خصوص تصویب پروپوزال دانشجویان مقطع دکتری
- 🗸 پنجمین فراخوان پذیرش سرباز امریه پژوهشیار اعلام شد
  - \star راهنمای حذف ترم در نیمسال 982
- 🗸 اطلاعیه در مورد حمایت بارک علم و فناوری از پایان نامه ها
  - 🗸 هفته ی دوّم از سلسله مسابقات قرآنی "پرتو نور"
- 🗸 دوره آنلاین آموزش نرم افزار برکاربرد "لومیون" در دانشگاه
- 💙 کارگاه آنلاین مدیریت اضطراب بیماری کرونا از سوی دانشگاه ارومیه برگزار می شود
- 🗴 ثبت نام در کارگاه داکینگ مولکولی و طراحی دارو در دانشگاه اروميه آغاز شد

More

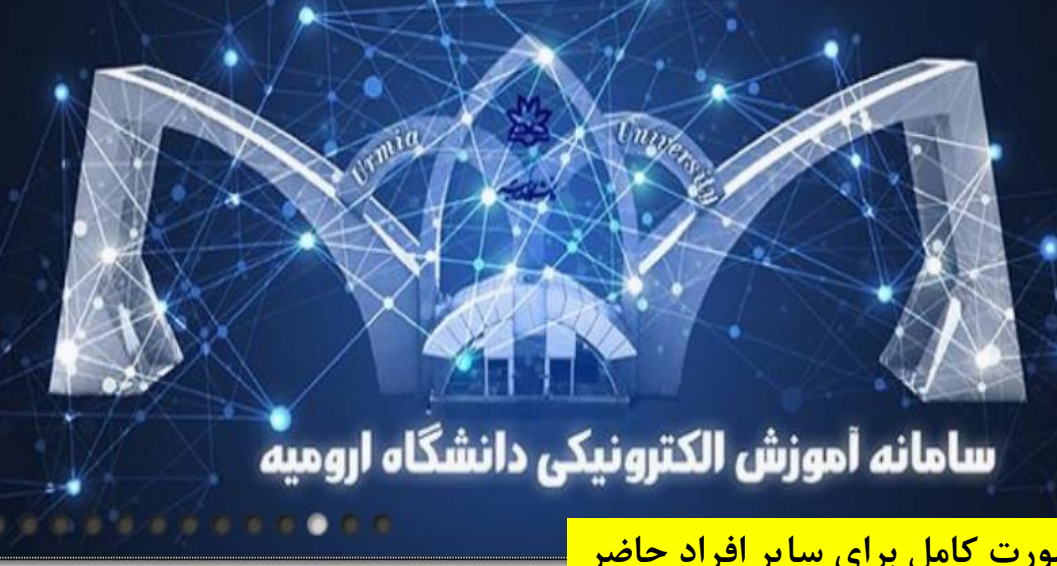

تگاهما

اطلاعیه های سامانه آموز ش الکترونیکی دانشگاه ارومیه

با انتخاب این گزینه محیط صفحه کامپیوتر شما بصورت کامل برای سایر افراد حاضر در جلسه نمایش داده خواهد شد. پس از اتمام کار بر روی این گزینه کلیک نمائید تا طبق راهنمایی صفحه بعد امکان اتمام به اشتراک گزاری صفحه نمایش میسر شود

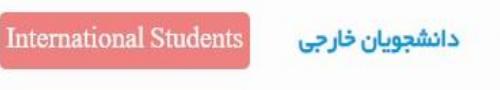

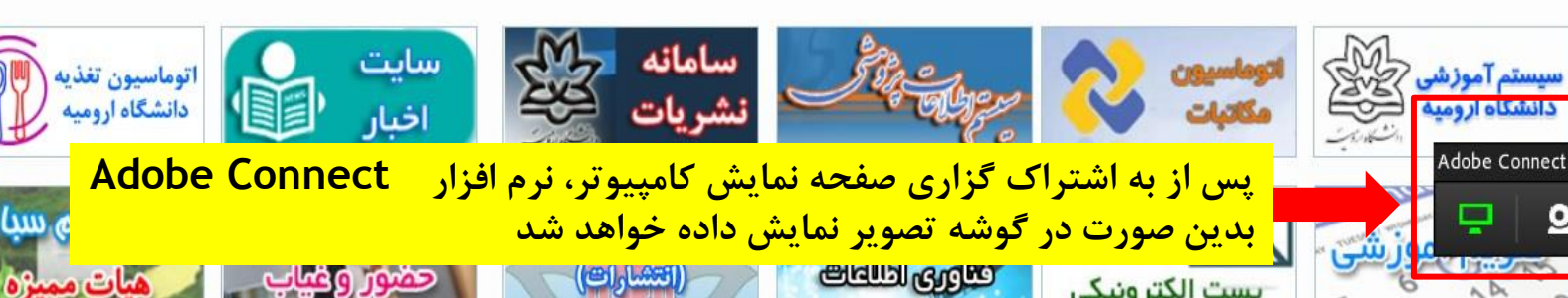

| Meeting Layouts Pods Audio 🌗 - 👲 - 🕰 -                                                                                                    |                                  | Help     |
|----------------------------------------------------------------------------------------------------|----------------------------------|----------|
| Switch to MiniControl دمل من المنافي المنافي منافي منافي منافي منافي منافي منافي منافي م | Video                            | ]=-      |
|                                                                                                    |                                  |          |
|                                                                                                    |                                  | Sharing  |
|                                                                                                    |                                  |          |
|                                                                                                    | Start My Webcam                  | Discussi |
|                                                                                                    |                                  |          |
|                                                                                                    |                                  |          |
|                                                                                                    | learna dhaana dhaana dhaana dhaa | Collabo  |
|                                                                                                    | Attendees (2)                    |          |
|                                                                                                    |                                  |          |
|                                                                                                    | G Active Speakers                |          |
|                                                                                                    | THosts (1)                       | 4        |
| Your screen is being shared.                                                                                                    | Presenters (0)                   |          |
| Stop Sharing 🔫                                                                                                    | ▼ Participants (1)               |          |
|                                                                                                    | ريد اليتاني 🛓                    |          |
|                                                                                                    |                                  |          |
| برای اتمام به اشتراک گزاری صفحه نمایش گزینه "Stop Sharing" را انتخاب نمائید                                                                                                    |                                  |          |
|                                                                                                    | Chat (Everyone) =+               | ]        |
|                                                                                                    |                                  |          |
|                                                                                                    |                                  |          |
|                                                                                                    |                                  |          |
|                                                                                                    |                                  |          |
|                                                                                                    |                                  |          |
|                                                                                                    | Everyone                         | × ·      |

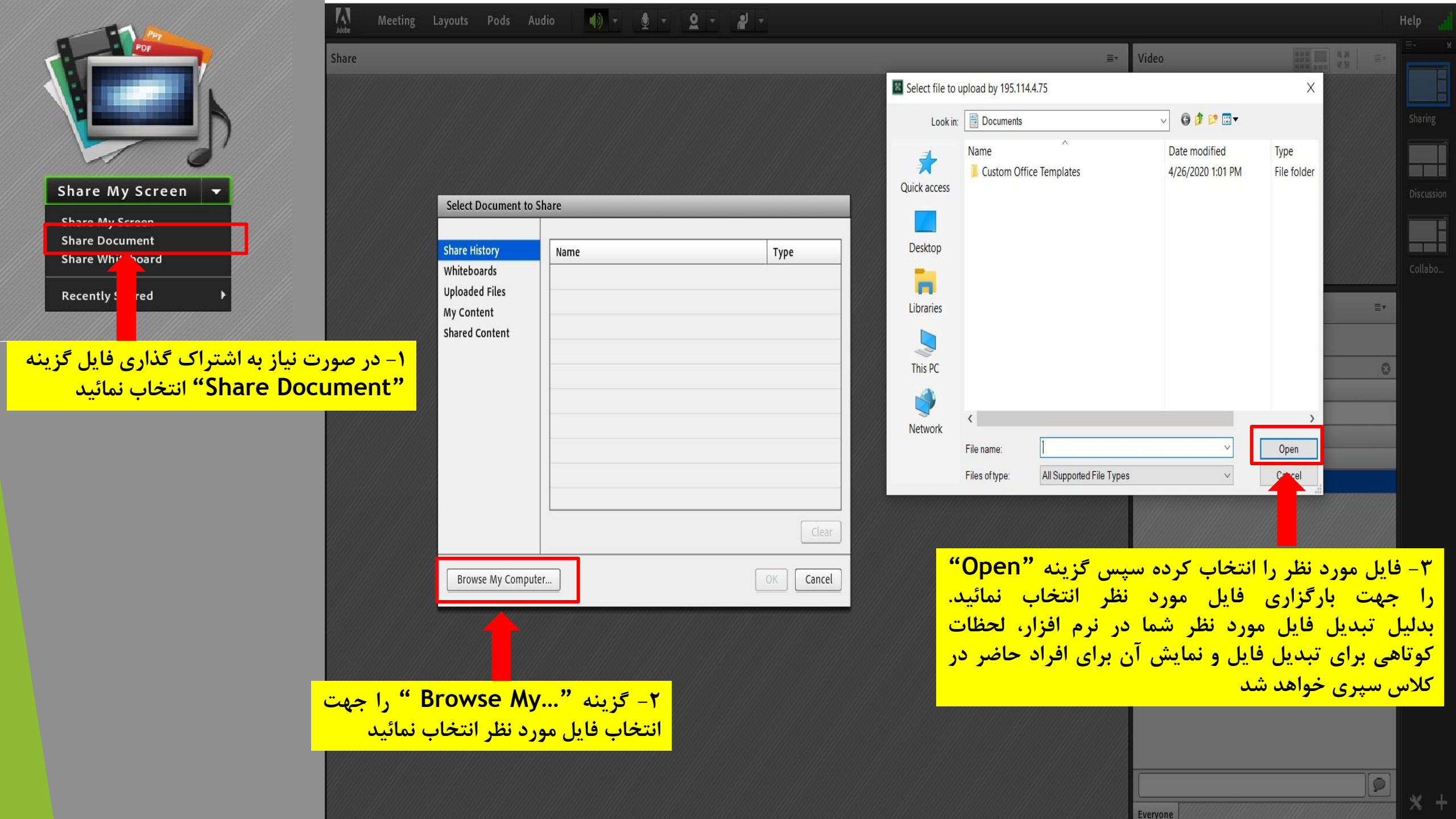

|                                                                                   | 🗛 Meeting Layouts Pods Audio 📣 🛪 👲 🛪 🙎 🛪 💒 🛪 |                        |                 | Help 🔒                                 |
|-----------------------------------------------------------------------------------|----------------------------------------------|------------------------|-----------------|----------------------------------------|
| Share My Screen<br>Share My Screen<br>Share Whiteboard<br>Recently                | Whiteboard 16                                | Stop Sharing Star   ≡. | Video           | ≡-<br>Sharing<br>Discussion<br>Collabo |
| نیاز به اشتراک گذاری صفحه ای<br>بت، رسم شکل و گزینه<br>Share Whi"را انتخاب نمائید | ۔ ۔<br>۲- در صورت<br>برای یادداش<br>teboard" |                        | Attendees (2)   |                                        |
|                                                                                   | Size                                         |                        | Chat (Everyone) |                                        |
|                                                                                   |                                              | 100%▼                  | Everyone        | <b>*</b> +                             |

1

E

|               |                          |                    | ×       | Help       | dĺ |
|---------------|--------------------------|--------------------|---------|------------|----|
| Video         | Breakouts<br>You are nov | v in a breakout se | ession. | 8          |    |
|               |                          | Send messag        | e to ho | sts OK     |    |
|               | Star                     | t My Webcam        |         |            |    |
|               |                          |                    |         |            |    |
|               |                          |                    |         |            |    |
| Attendees (   | 1)-Breakout 1            |                    |         | =          | τ. |
| 1 A =         |                          |                    |         |            |    |
| Ca Active Spe | akers                    |                    |         |            |    |
| Hosts (0)     |                          |                    |         |            |    |
| Presenters    | (0)                      |                    |         |            |    |
| ▼ Participant | s (1)                    |                    |         |            |    |
| 🔒 2 . #;??    | 6                        |                    |         | <u>ģ</u> ( | 2  |
|               |                          |                    |         |            |    |
|               |                          |                    |         |            |    |
|               |                          |                    |         |            |    |
|               |                          |                    |         |            |    |
| Send message  | e to hosts               |                    |         |            |    |
| Chat 3 - Bre  | akout 1 (Everyor         | ne)                |         | =          | -  |
|               |                          |                    |         |            |    |
|               |                          |                    |         |            |    |
|               |                          |                    |         |            |    |
|               |                          |                    |         |            |    |
|               |                          |                    |         |            |    |
|               |                          |                    |         |            |    |

Everyone

پس از اتمام ارائه و به تصمیم استاد راهنما برای برگزاری جلسه شور، شما موقتا به این صفحه( Breakouts ) هدایت خواهید شد و پس از اتمام جلسه و با تصمیم مجدد استاد راهنما امکان مشاهده تصویر و صدای اساتید برای شما امکان پذیر خواهد شد

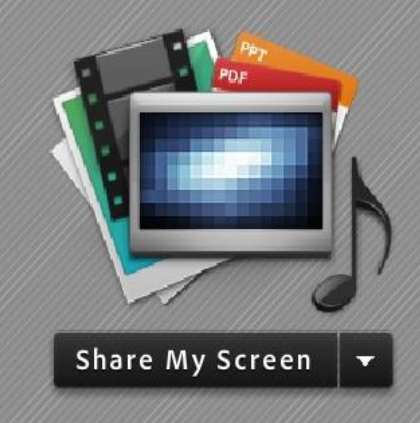

Meeting

🌗 - 👲 - 🙎 -

Adobe